# Zoom Configuration

#### Link your Account

In order to use Zoom from within Hirebridge you must link your accounts. To do this, go to the User Preferences page by clicking on your name in the top-right corner of the page and choose Preferences from the menu.

When the page displays, click on the Connections tab and under the Zoom Meetings heading click the link "Click here to add/edit your Zoom credentials".

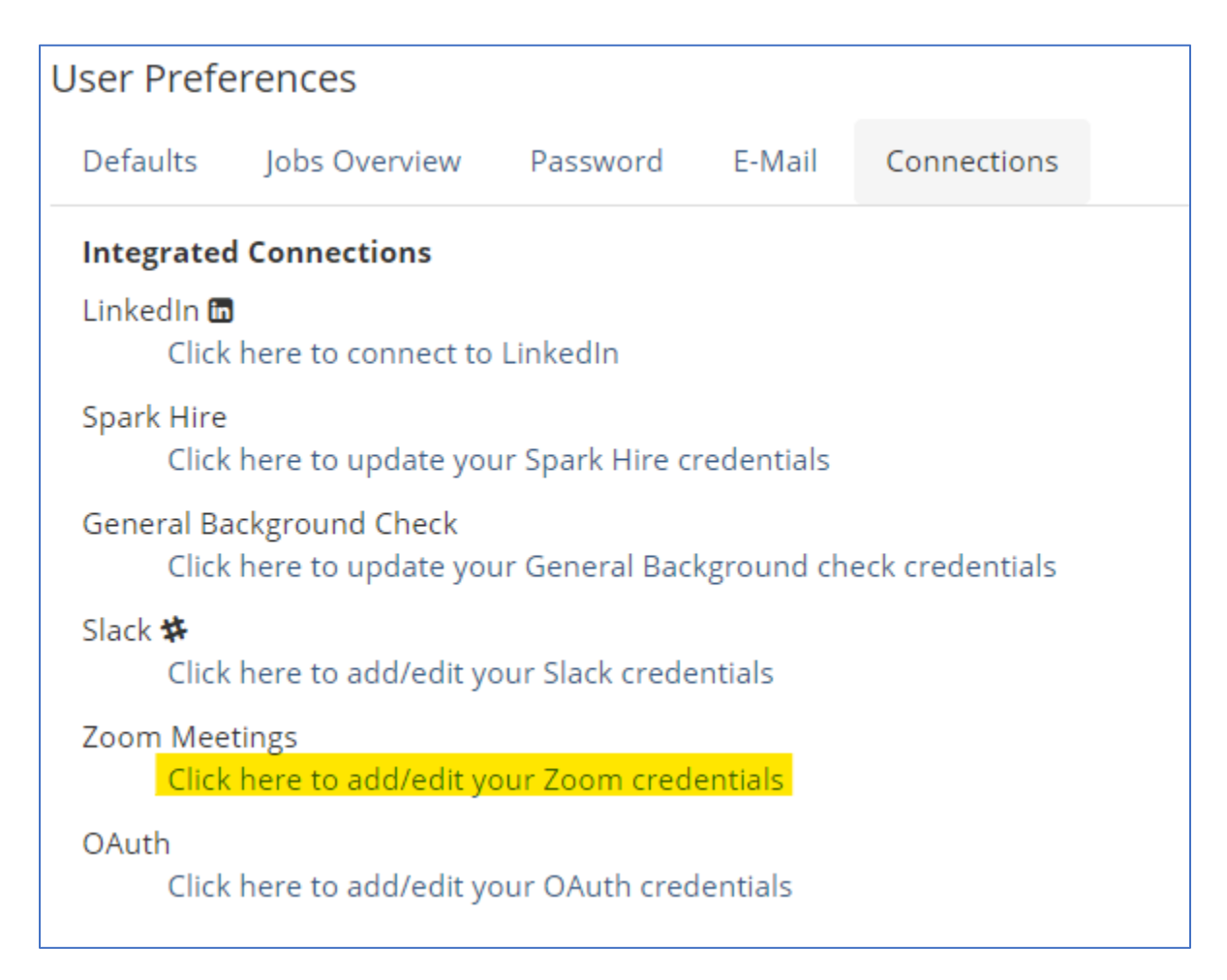

You will see the following page.

| Zoom Configuration           |
|------------------------------|
| + Add New                    |
| No accounts currently linked |
| Cancel                       |

Click the "Add New' button to being the linking process. This will send you to the Zoom web site where you must sign in if you are not currently logged in.

|                                                                                                    | Sign In                                                                                                    |                                                                                        |
|----------------------------------------------------------------------------------------------------|----------------------------------------------------------------------------------------------------|----------------------------------------------------------------------------------------|
|                                                                                                    | 0.8.1.11                                                                                                    |                                                                                        |
|                                                                                                    | Email address                                                                                                    |                                                                                        |
|                                                                                                    | Password                                                                                                    |                                                                                        |
| 1                                                                                                    | Sign In                                                                                                    |                                                                                        |
|                                                                                                    | or                                                                                                    |                                                                                        |
|                                                                                                    | G Sign in with Google                                                                                                    |                                                                                        |
|                                                                                                    | f Sign in with Facebook                                                                                                    |                                                                                        |
| To opt out of Zoom making certain portions of yo<br>connection with similar advertising technologies<br>California Consumer Privacy Act (CCPA) please<br>Privacy Policy | our information relating to cookies available to third parties<br>or to opt out of retargeting activities which may be consid<br>click the "Opt-Out" button below. | s or Zoom's use of your information in ered a "sale" of personal information under the |

Once you are signed in you will be presented with a page displaying the permissions we are requesting. You must now click the Authorize button at the bottom to provide us access to your account.

| zoom |                                                                                                    |        |
|------|----------------------------------------------------------------------------------------------------|--------|
|      | Hirebridge is requesting access to your Zoom<br>account                                                                                                    |        |
|      |                                                                                                    |        |
|      | View and manage current user's meetings                                                                                                    |        |
|      | View current user's information                                                                                                    |        |
|      | You may be sharing sensitive info with this site or app. By clicking Authorize, you authorize this app to use your information in accordance with their Privacy Policy. At any time you can revoke access for Hirebridge or any other app by visiting your Installed Apps page. |        |
|      | Authorize Decline                                                                                                    | Ø Help |

This will bring you back to the Zoom Configuration page. Click Cancel to return to the User Preferences page.

You will now see an additional option under the Zoom Meeting header labeled "Click here to edit your Zoom preferences".

## Setting Zoom Preferences

| User Pre                        | eferences                                                                  |                                 |                |                 |  |
|---------------------------------|----------------------------------------------------------------------------|---------------------------------|----------------|-----------------|--|
| Defaults                        | Jobs Overview                                                              | Password                        | E-Mail         | Connections     |  |
| Integra                         | ted Connections                                                            |                                 |                |                 |  |
| LinkedIr<br>Cl                  | ick here to connect to                                                     | LinkedIn                        |                |                 |  |
| Spark H<br>Cl                   | ire<br>ick here to update you                                              | ır Spark Hire cr                | redentials     |                 |  |
| General<br>Cl                   | Background Check<br>ick here to update you                                 | ır General Bacl                 | kground che    | eck credentials |  |
| Slack 🗱<br>Cl                   | ick here to add/edit yo                                                    | our Slack crede                 | ntials         |                 |  |
| Zoom M<br>Cl<br><mark>Cl</mark> | eetings<br>ick here to add/edit yo<br><mark>ick here to edit your Z</mark> | our Zoom crede<br>oom preferenc | entials<br>:es |                 |  |
| OAuth<br>Cl                     | ick here to add/edit yo                                                    | our OAuth cred                  | entials        |                 |  |

The Zoom preferences page will allow you to configure whether or not a Zoom meeting will be created by default whenever you schedule an interview as well as a number of meeting options when you do schedule a meeting.

|              | hirebridge Dashboard - Jobs Candidates - Prospects Reports - + |
|--------------|----------------------------------------------------------------|
|              | Zoom Preferences                                               |
|              | Cefault all interviews to online                               |
|              | ✓ Use personal meeting ID                                      |
|              | Enable host video                                              |
|              | Enable participant video                                       |
|              | Chable join before host                                        |
|              | Mute participants upon entry                                   |
|              | Enable waiting room                                            |
|              | Record the meeting automatically on the local computer         |
|              | Dial-In Countries:                                             |
| ndidate      | United States, Canada, Mexico 🗸                                |
| Q Search Car | Audio:<br>Telephone Computer Audio Soth                        |
|              | Save Cancel                                                    |

These options, other the "Default all interviews to online" correlate precisely to options within your Zoom account when creating a meeting. Please see the Zoom documentation for more information.

Please note that if you have a free Zoom account you may not have support for dial-in numbers. If this is the case, you should set your audio preference to Computer Audio only.

Additionally, you also will not want to select any countries not supported by your account.

After you've selected your desired options, click Save.

Click Cancel when done.

#### Schedling a Zoom Meeting

Now when you schedule an interview you will have the additional option of scheduling a Zoom meeting simultaneously. This prevents you from having to separately schedule a meeting on the Zoom web site and then paste the meeting information into your interview notes for interviewers and the candidate.

When the scheduling screen appears you will see a dropdown list under the location section. If you set your Zoom preferences to always schedule an online meeting then Zoom will automatically be selected and "Online (Zoom meeting)" will appear for the location. Otherwise, you may select it.

If you forget to do this, after the interview is scheduled you can select this option when editing and the meeting will be created.

We will automatically insert the necessary meeting information in the "Notes for Attendees" as well as "Notes for Candidate" while saving and scheduling the interview, after the meeting is created.

| hirebridge Dashboard - Jobs Candidates - Prosp                                          | ects Reports <del>-</del> 🕂 | 🔺 🦃 🗃 🤮                       |                             |
|-----------------------------------------------------------------------------------------|-----------------------------|-------------------------------|-----------------------------|
| Schedule Event for AK QuickTest (Accounting / Auditing in Interview Type Interview Team | n Dallas, TX / #34951)      |                               | Create and e-mail iCal file |
| Phone Screen                                                                            |                             | ▲<br>▼                        |                             |
| Date Eastern Time                                                                       |                             |                               |                             |
| Start Time Duration Interview Subtype                                                   | Interviewers                | Feedback                      |                             |
| 30 minutes V Select subtask type V                                                      | Andy Kaplan 🗸               | Select evaluation form type 🔻 |                             |
| Add Another                                                                             |                             |                               |                             |
| Event Title                                                                             | Where                       |                               |                             |
| Interview for Accounting / Auditing - AK QuickTest                                      | Zoom                        | T                             |                             |
| Notes for Attendees                                                                     | Online (Zoom meeting        | <del>g)</del>                 | <b>Q</b>                    |
| Candidate Details (requires login): https://hrbrg.co/lhb3l7                             |                             |                               |                             |
|                                                                                         | Send Confirmation           | on to Candidate (Edit)        |                             |
|                                                                                         | <i>i</i>                    |                               |                             |
| Create Event                                                                            |                             |                               | Return to Candidate Page    |
|                                                                                         |                             |                               |                             |
|                                                                                         |                             |                               |                             |

Once the interview is saved you will see that the dropdown where you selected Zoom is now disabled. If you mistakenly created a meeting you may use the trash can icon to delete it. Once done you will want to edit both the attendee and candidate notes to remove the meeting information and send an updated invitation.

| hirebridge Dashboard - Jobs Candidates - Prospects Reports - 📀                                                                                                    | ▶ 🔑 🕁 🤮                               | Andy Kaplan <del>-</del>    |
|----------------------------------------------------------------------------------------------------|---------------------------------------|-----------------------------|
| Schedule Event for AK QuickTest (Accounting / Auditing in Dallas, TX / #349                                                                                                    | 51)                                   | Create and e-mail iCal file |
| Event Scheduled Successfully!                                                                                                    |                                       | ×                           |
| Interview Type Interview Team Phone Screen  Date AV2020 Eastern Time                                                                                                    | *                                     |                             |
| Start Time         Duration         Interview Subtype         Interviewers           2:00 PM         30 minutes         V         Select subtask type         V         No interviewers + | Feedback Select evaluation form type  |                             |
| Add Another  Event Title                                                                                                    | Where                                 |                             |
| Interview for Accounting / Auditing - AK QuickTest                                                                                                    | Zoom 🔻 🔟                              |                             |
| Notes for Attendees           Candidate Details (requires login): https://hrbrg.co/lhb3l7                                                                                                 | Online (Zoom meeting)                 | ₽                           |
| Join Zoom Meeting<br>https://zoom.us/j/28 33<br>Dial-in Numbers:<br>+1 9292056099 US (New York)                                                                                           | Send Confirmation to Candidate (Edit) |                             |
| Update Event Dek                                                                                                    | ete Event                             | Return to Candidate Page    |

### Interview Invitation with Zoom Meeting

Here you can see a sample interview invitation with Zoom meeting information included. We have included dial-in numbers because our preferences were set to include telephone audio.

| Apr W<br>3<br>Fri W<br>W | Image: Apr 3, 2020 3pm - 3:30pm (EDT)         here       Online (Zoom meeting)         ho       McCloud 4, an.       Ictibe@hirebridge.com* |
|--------------------------|----------------------------------------------------------------------------------------------------|
| 20                       | - <b></b> ®                                                                                                    |
| <b>d</b><br>Appointr     | ment Confirmation                                                                                                    |
| Date:<br>Start Time:     | 4/3/2020<br>3:00 PM Eastern Daylight Time                                                                                                   |
| Notes:                   | Join Zoom Meeting<br>https://zoom.us/j/603602219                                                                                            |
|                          | Dial-In Numbers:<br>+1 9292056099 US (New York)                                                                                             |
|                          | +1 3126266799 US (Chicago)<br>+1 3017158592 US                                                                                              |
|                          | +1 6699006833 US (San Jose)<br>+1 2532158782 US                                                                                             |
|                          | Meeting ID: 603 602 219                                                                                                    |
|                          | Meeting ID: 603 602 219                                                                                                    |

### Uninstalling Zoom

To uninstall Zoom from Hirebridge and disconnect your accounts:

- 1. Log into your Zoom account and navigate to the Zoom App Marketplace
- 2. Click Manage -> Installed Apps or search for the Hirebridge ATS app
- 3. Click the Hirebridge ATS app
- 4. Click Uninstall